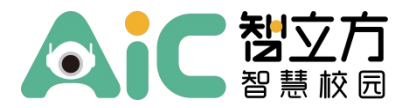

## 学生人脸信息录入指引

第一步:进入小程序

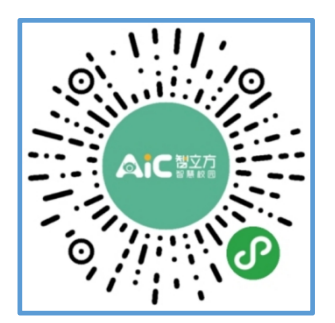

第一种办法:扫描右侧二维码进入"智立方智慧校园"小程序→ 第二种办法:从"中山市青少年宫"公众号入口跳转到小程序。

第二步:进入"安心接"

1、如学生<mark>仅在中山市青少年宫使用</mark>智立方智慧校园系统 , 则下拉菜单点击"安心接"进 入 ;

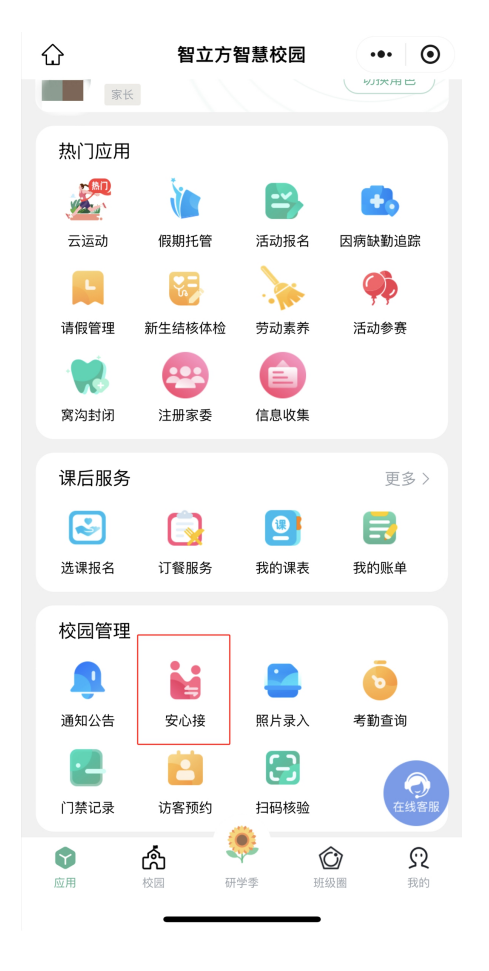

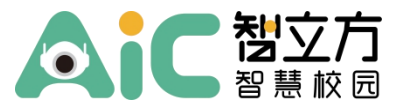

2、如学生在多个学校使用智立方智慧校园系统,则需点击"切换学生"选择"中山市青 少年宫"的学生后,下拉菜单点击"安心接"进入;

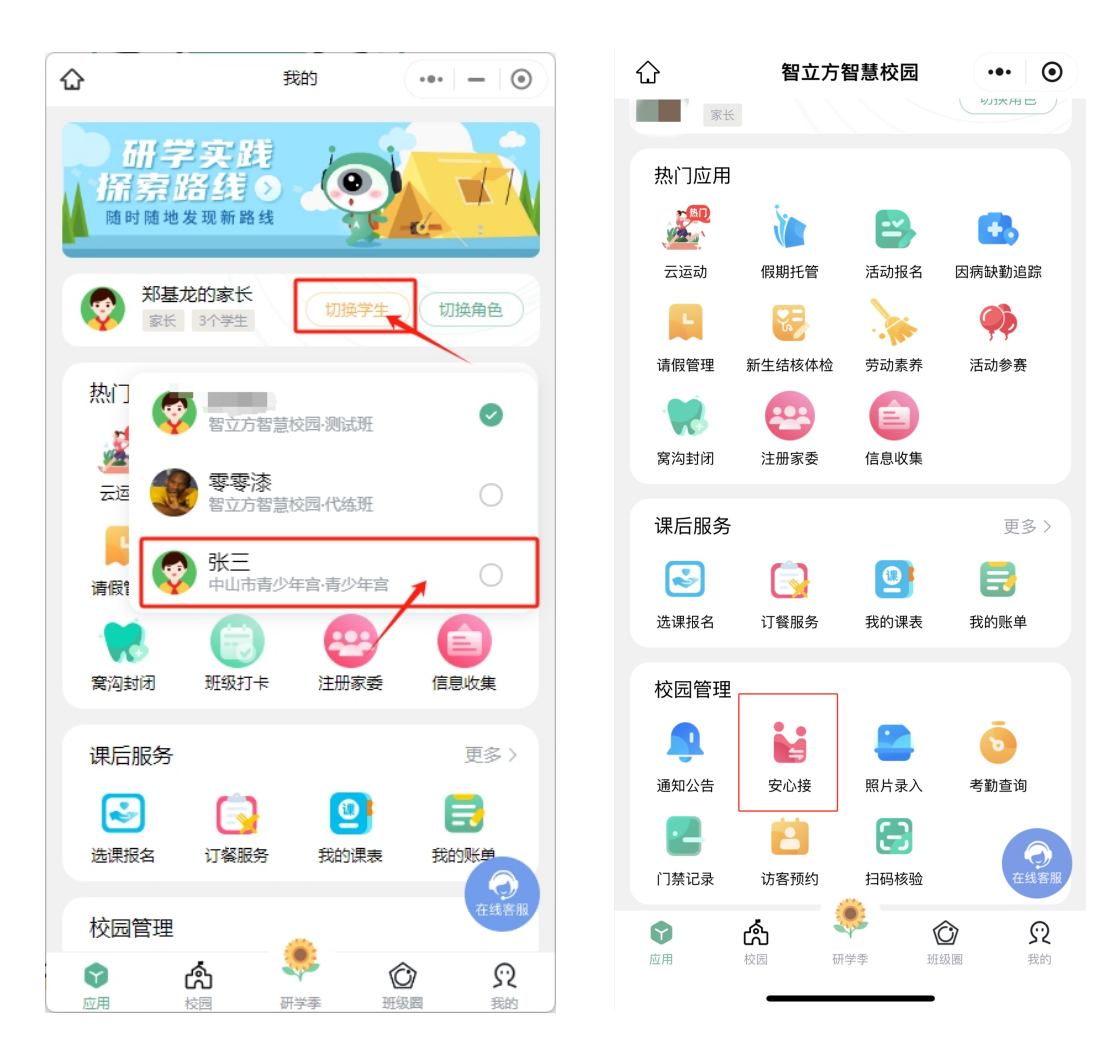

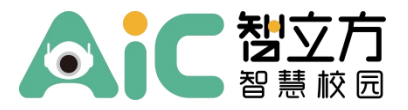

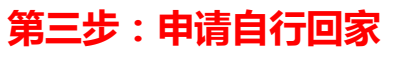

1、

|   | 10:3                 | 3                                   |                  | II 🔶 🦲         | <b>9</b> |  |
|---|----------------------|-------------------------------------|------------------|----------------|----------|--|
|   | <                    | 安心                                  | 接                | •••            | ۲        |  |
|   | 家长到;<br>校门口;<br>的放学; | 交微信签到或刷脸,<br>与家长汇合即可。学<br>管理,安全且高效。 | 教室内语音播<br>校可通过安心 | 报,孩子!<br>接进行便! | 到<br>連   |  |
|   |                      |                                     |                  | <b>a</b>       |          |  |
|   |                      | 民发                                  | 起接送              |                |          |  |
|   |                      | <b>论:</b><br>接送                     | 1                | ¢<br>an        |          |  |
| 点 | 击                    | 下方"                                 | 设置               | 1//<br>L       | 按钮       |  |
|   | 10:3<br><            | 3<br>变更接                            | 送方式              | "III 🕹         | 59<br>•  |  |
|   | 学生信<br>周小文           | <b>[息</b><br>文 中山市青少年]              | 宮 青少年宮           |                |          |  |
|   | 选择需                  | ]要的接送方式:                            |                  |                |          |  |
|   |                      | <b>家长接送</b><br>酯由家长到校接小孩            |                  |                |          |  |
| _ | ) j                  | <b>毛管接送</b><br>自由托管或教培机构人员          | 司到校接小孩           |                |          |  |
|   |                      | <b>∃行离校</b><br>◎无家长或托管人到校,          | 学生自行离校回          | 国家             |          |  |
|   | ) j                  | <b>長坐校车</b><br>3学生乘坐校车回家            |                  |                |          |  |
|   |                      |                                     |                  |                |          |  |
|   |                      |                                     |                  |                |          |  |

3、点击选择"自行离校"

|    | 10:33                                                                             | ııl <b>२ 5</b> 9         |
|----|-----------------------------------------------------------------------------------|--------------------------|
|    | ر <del>ک</del> رب                                                                 | * 0                      |
|    | 当前接送方式:家长接送                                                                       | 变更接送方式 >                 |
|    | 接送授权记录                                                                            | >                        |
|    | 用于系统内家长之间的临时委托排                                                                   | 送<br>、                   |
|    |                                                                                   | ~                        |
|    |                                                                                   |                          |
|    |                                                                                   |                          |
|    |                                                                                   |                          |
|    |                                                                                   |                          |
|    |                                                                                   |                          |
|    |                                                                                   |                          |
|    |                                                                                   |                          |
|    | i.i                                                                               | *                        |
|    | 按送                                                                                | 10 m                     |
|    |                                                                                   |                          |
| 2  | 占击"变丽                                                                             | <b>再接送方式</b>             |
| ۷, |                                                                                   |                          |
|    |                                                                                   |                          |
|    | 11:34                                                                             | .ıl <b>≎ 90</b>          |
|    | 《 变更接达力                                                                           |                          |
|    | 填写自行离校申请资料<br>* 学生面部照片                                                            | B                        |
|    | 照片仅用于校门口的人脸识别阐机<br>查看照片识别示范 >                                                     | 验证或人工核验                  |
|    | *选择门禁权限<br>请选择学生可自行剧脸出校时段                                                         |                          |
|    | ✓<br>学生自行放学                                                                       |                          |
|    | 其他有效材料                                                                            |                          |
|    | 请上传其他有效材料照片                                                                       |                          |
|    | * 授权有效期至                                                                          | 选择时间 >                   |
|    | 白行南桥须知                                                                            |                          |
|    | 1.自行离校即无家长或托管人到校,学生                                                               | 自行离校回家;                  |
|    | 1.自行离校即无家长或托管人到校,学生<br>2.告知孩子放学后要及时回家,不在路过<br>不以任何理由在外借宿。                         | E自行离校回家;<br>途中逗留,不经家长允许, |
|    | 目13周代30040<br>1.自行演員的國家家长或托管人對校,学生<br>2.告知孩子放学后要及时回家,不在路计<br>不以任何理由在外借宿。          | 自行嘉校回家:<br>途中逗留,不经家长允许,  |
|    | 目19年13月4日<br>1月年貢載的形況低低現托管人到校、学生<br>2.曾知時子故学居慶及时回家,不在路1<br>不以任何理由在外借宿。            | 自行高校园家;<br>命中道留,不经家长允许,  |
|    | 目了新1.300元家长或托管人到校、学生<br>1.4斤高校的无家长或托管人到校、学生<br>2.含加除子放学后服及时回家,不在游;<br>不以任何理由在外借宿。 | 自行焉矣园家;<br>金中道留,不经家长允许,  |
|    | 目19年13月4日<br>1月5月秋阳无景长或托管人到校,学马<br>2.告知時子放学后要见时回家,不在路<br>不以任何理由在外借宿。              | 自行馬校园家:<br>急中道留,不经家长允许,  |

 4、上传学员照片、勾选"学生自行放 学"、设置授权有效期后点击提交 申请。经审批同意后学员可自行 回家。